# CentreCOM<sup>®</sup>

## インストールマニュアル NetWare 5

アライドテレシス(株)

本書は、CentreCOM LA-ISA LAN アダプターのドライバーを NetWare 5のサーバ、MS-DOSクライアントにインストールする手 順を説明したものです。詳細は、ドライバーディスクに収録され ている「¥netware.386¥readme.srv」「¥netware.dos¥readme.odi」をご覧 ください。

## 1 ドライブ名

以下の説明では、CD-ROMドライブD:」フロッピーディスクド ライブA:」MS-DOSがインストールされているハードディスク ドライブ「C:」を仮定します。

必ずしも、この通りではありません。実際にご使用のコンピュー タでご確認になり、ドライブ名が異なる場合は、ご使用のコン ピュータにおけるものに読み替えてください。

## 2 サーバドライバーのインストール

#### 2.1 Legacy モードに設定

アダプター設定プログラム(CFGISA.EXE)をご使用になり、本製品 を「Legacy」に設定し、I/Oアドレス、インタラプド(IRQ を他の拡 張 アダプターが使用 していない値に設定してください。 CFGISA.EXEの使用方法は、ユーザーマニュアル「第3部2アダプ タの設定」(p.3-4 ~ )、またはドライパーディスクに収録されてい る README.IST をご覧ください。

#### 2.2 サーバのインストールと共に

- (1) コンピュータの電源を切った状態で、本製品をコンピュータのISA スロットに取り付けてください。
- コンピュータを起動し、NetWare 5のインストールを開始します。
- (3) NetWare 5 サーバインストーラの画面にしたがって、お客様の環境にあった設定を行ってください。
- (4) 途中、「次のデバイスドライバがこのサーバ用に検出されました」との旨の表示がされます。「デバイスタイプ」の中に「ネッ

トワークボード」がある画面で、「オプション」で「変更」を選択し、「Enter」キーを押してください。

- (5)「ネットワークボード」の「ドライバ名」選択し、「Enter」キー を押します。
- (6)「ネットワークボードドライバを追加、編集または削除します。・・・」が表示されますので、「Ins」キーを押してください。
- (7) ネットワークボードとドライバの一覧が表示されますので、「Ins」キーを押してください。
- (8) フロッピーディスクドライブにドライバディスクを挿入し、 「F3」キーを押してください。「ディレクトリバスを指定して ください」の表示がされますので、「A:¥NETWARE.386¥500」 を入力し、「Enter キーを押してください。フロッピーディス クの検索が始まります。
- (9)「インストールするドライバの選択」の「CentreCOM LA-ISA ドライバ」を選択し、「Enter」キーを押してください。
- (10)「アダプタLAISA\_1(ドライバLAISA)オプション」の「ドライ パプロバティの変更」を選択し、「Enter」キーを押してください。
- (11)「ポートアドレス」を選択し、「Enter」キーを押してください。
- (12) アダブタ設定プログラム(CFGISA.EXE)であらかじめボード に設定した「ポートアドレス」を選択し、「Enter」キーを押し てください。ノードアドレス、フレームはお客様が使用され ている環境に合わせて設定してください。不明な場合は、シ ステム管理者に相談してください。
- (13) 設定が終わったら、「ドライバリストに戻る」を選択し、 「Enter」キーを押してください。
- (14)「追加ネットワークドライバを選択しますか?」に対して、通常は「No」を選択し、「Enter」キーを押してください。
- (15)「ネットワークボードドライバを追加、編集または削除します。・・・」が表示されますので、「追加ドライバオプション」で

通常は、「ドライバサマリに戻る」を選択し、「Enter」キーを 押してください。

- (16)「次のデバイスドライバがこのサーバ用に検出されました。」の表示がされます。「ネットワークボード」のドライバ名が「LAISA」であることを確認し、「オブション」で「続行」を選択し、「Enter」キーを押してください。ドライバがインストールされます。
- (17) ここまでで、本ドライバのインストールは終了です。引き続 きサーバのインストールを行ってください。

2.3 サーバインストール後に

- (1) コンピュータの電源を切った状態で、本製品をコンピュータの ISA スロットに取り付けてください。
- サーバを起動します。サーバが起動したとき、GUIモードになっていた場合には、GUIを終了します。
- (3)「System コンソール」で、「NWconfig」を実行し、「NetWare環 境設定」を起動します。
- (4)「環境設定オブションの画面で、「ドライバオプションを選 択し、「Enter」キーを押してください。
- (5)「ドライバオプション」の画面で、「ネットワークドライバの 設定」を選択し、「Enter」キーを押してください。
- (6)「追加ドライバに対する操作」の画面で、「追加ドライバの選択」を選択し、「Enter」キーを押すと、「ドライバの選択」が表示されます。
- (7) フロッピーディスクドライブにドライバディスクを挿入し、「Ins」キーを押し、「インストールするドライバを捜すために・・・」の画面で、「F3」キーを押してください。「ディレクトリバスを指定してください」の表示がされますので、「A: \*NETWARE.386\*500」を入力し、「Enter」キーを押してください。。
- (8) ドライバーディスクが検索されます。
- (9)「インストールするドライバの選択」に、「LAISA.LAN CentreCOM LA-ISA」が表示されますので、これを選択し、 「Enter」キーを押してください。
- (10)「ドライバ LAISA.LAN をコピーしますか?」という表示がでます。「Yes」を選択し、「Enter」キーを押します。「//Oボート」 にアダブタ設定プログラム(CFGISA.EXE)であらかじめ設定 した!/Oボートの値、ノードアドレス、フレームはお客様が使用されている環境に合わせて設定してください。不明な場合 は、システム管理者に相談してください。
- (11)「追加のネットワークドライバを選択しますか?」という表示が出ます。通常は「NO」を選択し、「Enter」キーを押してください。

- (12)「追加するドライバに対する操作」の画面で、「前のメニュー に戻る」を選択し、「Enter」キーを押してください。このとき 「選択されたネットワークドライバ」のリストに LAISA があ ることを確認してください。
- (13)「ドライバオブションの画面で、「前のメニューに戻る」を選 択し、「Enter」キーを押してください。
- (14)「環境設定オブション」の画面で、「終了」を選択し、「Enter」 キーを押してください。
- (15)「nwconfigを終了しますか?」の表示がでますので、「Yes」を 選択し、「Enter」キーを押してください。
- (16)「System コンソール」に戻ります。これでドライバのインストールは終了です。

### 3 MS-DOS クライアントドライバ-

#### 3.1 インストール

DOS環境に対してNetWare5のCD-ROMからインストールする例 を説明します。その他の場合は、NetWareのマニュアルをご覧くだ さい。

 NetWare 5のCD-ROMをCD-ROMドライブに入れ、 INSTALL.BATコマンドを入力します。

> C:¥>d: D:¥>install dosv

- ライセンスに関する表示がされます。契約内容に同意し、インストールを続行する場合は「ENTER」キーを押します。
- (3) インストールするオプションを選択します。ここでは、 「Novell Client for DOS」を選択した場合を説明します。選択 終了後、「F10」キーを押します。
- (4) LAN ドライバータイプの選択画面が表示されます。「16 ビットLAN ドライバ」を選択し「Enter」キーを押してください。
- (5)「16 ビット LAN ドライバ」の一覧が表示されます。「USER SPECIFIED 16-BIT DRIVER」を選択し「Enter」キーを押して ください。
- (6)「ドライバディスクの挿入」画面が表示されます。フロッピー ディスクドライブに本製品のドライバーディスクを入れ、パ スとして「A:¥NETWARE.DOS¥NW500」を指定してください。
- (7) 「CentreCOM LA-ISA」を選択し、「Enter」キーを押します。
- (8)「CentreCOM LA-ISA の設定」画面が表示されます。お客さま の環境にあった選択を行い、F10キーを押してください詳し くは、お客さまの環境におけるシステム管理者にご相談くだ さい。

#### ・ベース 1/0 ポート

CentreCOM LA-ISA が使用する I/O アドレスをリストより選 択します。選択できる値は以下の通りです。あらかじめ、本 ドライバディスクに納められている、ハードウェア診断プロ グラム(ETHDIAG.EXE)などで、お使いのハードウェアの空き I/O ポートを調べておく必要があります。

0200、0220、0240、0260、 0280、02A0、02C0、02E0、 0300(デフォルト)、0320、0340、0360、 0380、03A0、03C0、03E0

- Media Frame Type(s)
  使用するフレームタイプを設定します。「Frame ETHERNET\_802.3」は、NetWare 3.11J以前のものにおいてデ フォルトで使用されるフレームです。「Frame ETHERNET\_802.2」は、NetWare 5/4.1xJ/3.12Jにおいてデフォ ルトで使用されるフレームです。
- Optional Node Address
  お使いの環境によって、Node Addressを独自に設定する必要
  がある場合に入力します。通常ここはなにも設定せず、空欄のままとしてください。
- (9)「インストール環境設定の要約」画面が表示されます。設定内容を確認しF10キーを押してください。ファイルのコピーが開始され、インストールが終了します。
- (10) コピー終了後、再起動するように指示されますので、フロッ ピーディスクドライブから、ドライバーディスクを抜き、再 起動します。以上でNetWare 5クライアントのドライバーの インストールは終了です。

#### 3.2 インストール結果

NetWare 5.0J クライアント、LA-PCI ドライバーのインストールが 終了すると、C:¥NOVELL¥CILIENT32(デフォルト)に必要なファ イルがコビーされ、STARTNET.BAT、NET.CFGが作成されます。 また、AUTOEXEC.BAT にSTARTNET.BAT の記述と SET TZ=の 記述が追加されます。「INSTALL DOSV」を実行したときに、デ フォルト値を指定して作成された STARTNET.BAT、NET.CFGの 例を下記に示します。

弊社 CentreNET PC/TCP を使用する場合は、エディタで NET.CFG を編集し、「Link Driver LAISA」セクションにフレームタイプ (Frame ETHERNET\_II)やプロトコル(P rotocol I P 0800 ETHERNET\_II、Protocol ARP 0806 ETHERNET\_II)の追加を行って ください(記述例は「¥netware.dos¥nw500¥net.cfg」をご覧くださ い)。

#### STARTNET.BAT(16 ビットLAN ドライバー)

SET NWLANGUAGE=NIHONGO C:¥NOVELL¥CLIENT32¥NIOS.EXE LOAD C:¥NOVELL¥CLIENT32¥NBIC32.NLM C:¥NOVELL¥CLIENT32¥LSL.COM C:¥NOVELL¥CLIENT32¥NESL.COM C:¥NOVELL¥CLIENT32¥NESL.COM LOAD C:¥NOVELL¥CLIENT32¥LSLC32.NLM LOAD C:¥NOVELL¥CLIENT32¥PC32MLID.LAN LOAD C:¥NOVELL¥CLIENT32¥PC32MLID.LAN LOAD C:¥NOVELL¥CLIENT32¥PC32MLID.LAN LOAD C:¥NOVELL¥CLIENT32¥PC32MLID.LAN LOAD C:¥NOVELL¥CLIENT32¥PC32MLID.LAN

#### NET.CFG(16 ビットLAN ドライバー)

NetWare DOS Requester FIRST NETWORK DRIVE F NETWARE PROTOCOL NDS BIND SHORT MACHINE TYPE DOSV LONG MACHINE TYPE IBM\_PC RESOLVE NAME USING PRIMARY OFF

NIOS

LINE DRAW CHARS "

Protocol IPX IPX SOCKETS 40

Link Driver LAISA PORT 300 FRAME Ethernet\_802.2 . . . .

#### ご注意

- (1) 本マニュアルは、アライドテレシス(株)が作成したもの で、全ての権利をアライドテレシス(株)が保有していま す。アライドテレシス(株)に無断で本書の一部または全 部を複製することを禁じます。
- (2) アライドテレシス(株)は、予告なく本マニュアルの一部 または全体を修正、変更することがありますのでご了承 ください。
- (3) アライドテレシス(株)は、改良のため製品の仕様を予告 なく変更することがありますのでご了承ください。
- (4) 本製品の内容またはその仕様に関して発生した結果については、いかなる責任も負いかねますのでご了承ください。

©1999 アライドテレシス株式会社

#### 商標について

CentreCOM、CentreNETはアライドテレシス株式会社の登録 商標です。 NetWare は米国 Novell の登録商標です。 PC/TCP は米国 FTP Software, Inc. の登録商標です。 Windows、WindowsNT、MS-DOSは、米国Microsoft Corporation の登録商標です。 その他、この文書に掲載しているソフトウェアおよび周辺機 器の名称は各メーカーの商標または登録商標です。

#### マニュアルバージョン

1999年01月22日 Rev.A 初版